## INSTRUCCIONES DE ACCESO A LA PRUEBA DE CLASIFICACIÓN ONLINE

Podrás hacer la prueba de clasificación online cuando la EOI reciba la confirmación del pago de la tasa de la prueba (normalmente al día siguiente de realizar el pago o en el momento de la entrega de justificante de este). Para acceder, sigue estos pasos:

1. Accede a tu solicitud:

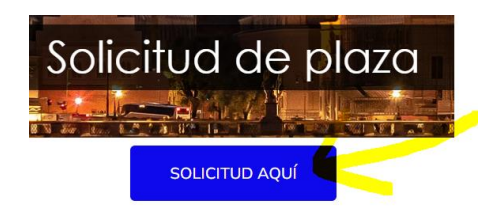

2. Pincha en IDENTIFICACIÓN. Teclea los datos que te pide la aplicación

| SEJERÍA DE EDUCACIÓN, FORMACIÓN<br>PROFESIONAL Y TURISMO |
|----------------------------------------------------------|
| • Dar de alta 🔶 Identificación                           |
|                                                          |
| Solicitud de Plaza a las EOI de Cant                     |
| Del 1 (12:00h) al 10 de septi                            |
| Lea atentamente estas indicaciones ante                  |
| INFORMACIÓN                                              |

2. Aparecerá tu resguardo, y veras esto en la parte de abajo:

|                                                                                                    | IDIOMA: INGLÉS<br>(IDIOMA PREF | CURSO: A1<br>ERENTE) |                       |  |
|----------------------------------------------------------------------------------------------------|--------------------------------|----------------------|-----------------------|--|
| Centro                                                                                                    |                                |                      |                       |  |
|                                                                                                    | EOI Santan                     | der                  |                       |  |
| olicita Prueba de Clasificación.                                                                                                    |                                |                      |                       |  |
|                                                                                                    | Acceso Prueba de Clasi         | ficación OnLine      |                       |  |
| Modificar preinscripció                                                                                                    | Obtener Resg                   | uardo                | Anular preinscripción |  |
| <ul> <li>sención! Esta es una <u>solicitua con Prueba de Clasificación</u>:</li> <li>Se ha emitido un asguardo con código de barras.</li> <li>Puede estar ya agada, aunque no se haya recibido todavía la notificación del banco.</li> <li>El usuario puede haber realizado o estar realizando el TOL (si procede).</li> </ul> |                                |                      |                       |  |

Pincha aquí y podrás acceder a tu prueba de clasificación.

3. Si superas el bloque al que tienes acceso te indicará que puedes continuar con el siguiente. Te aparecerá otro botón.

Si tienes algún problema, envía un correo a:

clasificacion.eoisantander@gmail.com